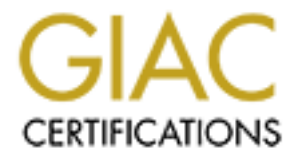

## **Global Information Assurance Certification Paper**

## Copyright SANS Institute Author Retains Full Rights

This paper is taken from the GIAC directory of certified professionals. Reposting is not permited without express written permission.

## Interested in learning more?

Check out the list of upcoming events offering "Security Essentials: Network, Endpoint, and Cloud (Security 401)" at http://www.giac.org/registration/gsec What is SubSeven? Giving away control of your machine! James Wentzel

## What is SubSeven

SubSeven is a backdoor Trojan for Windows 95/98, now being referred to as a Remote Administration Tool (RAT), which allows remote users to control and retrieve information from a system<sup>1</sup>. The SubSeven Trojan was first discovered in May of 1999 and has had many versions released since that time<sup>2</sup>. When SubSeven was developed it was done to improve on the capabilities that the NetBus Trojan was lacking. The powers of SubSeven can be grouped in to three major areas. File controls, Monitoring, and Network Control. SubSeven is now becoming the most popular RAT on the internet. Unlike most RAT's SubSeven normally has an update to the server every couple of weeks and with each update, it has more features added.<sup>3</sup>

The file controls of SubSeven include a huge number of utilities. Of these different utilities some of the most powerful allow the remote user the ability to transfer files to or from the remote computer. The ability to move, copy, rename or delete files off of the remote computer, the ability to erase the entire users hard drive, and the ability to Execute programs.<sup>4</sup> With these basic controls it gives the hacker the ability to install new versions of the Trojan onto the system, making all of the additional features that are added to the Trojan available to the hacker. These features also allow for the hacker to copy sensitive information off of the computer without the owner of the computer having any knowledge of it.

The Monitoring controls give the person that is remotely accessing the machine the ability to collect huge amounts of information. This information that can be gathered includes the ability to see exactly what is on the screen of the computer that is being remotely accessed. The hacker also has the ability to see all of key presses that the person using the computer types and these keystrokes can also be logged, what this means is that if a password is typed at the keyboard, the actual pass word will be logged. This gives the hacker the ability to collect usemames and pass words for access to other systems that the user has access to. You also have all of the capabilities as if you were using some type of package like PC-Anywhere to remotely access the computer.<sup>5</sup>

The Network controls have some powerful tools also. With these network tools you can see all open connections on a machine that is being accessed and the hacker can close any open connections that it wants to. One of the most powerful tools is the ability to relay off of the computer to attack another system, limiting the chance that the actual hacker will get caught and the person who's computer is being used to do scan or attack will be the one to get the blame.<sup>6</sup> In a recent release of SubSeven there is a new feature that is undocumented, this feature allows the machine that is running the Trojan to be used to send a huge number of ping to a Web server from numerous infected clients simultaneously causing a distributed denial of service attack. This information was gotten from research completed by the security outfit iDefense.<sup>7</sup>

When a hacker is creating the Trojan to be sent to an unsuspecting person, one of the features of SubSeven is the ability for it to be configured to inform the hacker by many different means that a machine has been infected and in this notification it contains all of the information that is necessary for the hacker to use the Trojan on the infected computer<sup>8</sup>.

When configuring the SubSeven Trojan the hack can select up to 4 different notification methods that a machine has been infected. The notification methods include ICQ notification to a specific user, IRC Notification using a specific server, port and user, or an e-mail notification sending the message to a specific user relaying off of a predefined relay server. Any one of these methods can be selected or any combination of these methods can be selected. If none of these methods are selected then no notification will be sent.

When configuring the SubSeven server, there are many ways to select for the SubSeven server to startup automatically on the infected computer. For these different methods to work, the installation of SubSeven modifies some key files on the infected machine. The normal files and entries that get updated are the following:

- 1) an entry on the "shell=" line in the SYSTEM.INI file
- 2) an entry on the "load=" or "run=" line in the WIN.INI file
- 3) In the registry "HKEY\_LOCAL\_MACHINE\Software\Microsoft\Windows\CurrentVersion\Run "
- 4) In the registry "HKEY\_LOCAL\_MACHINE\Software\Microsoft\Windows\CurrentVersion\Run Services"

On most of the systems that have been compromised with SubSeven, it has been found most often to be in the first location.<sup>9</sup>

The full list of features offered as part of SubSeven v2.1 are: Address book Wwp pager retriever Win2ip Remote IP scanner Host bokup Get Windows CD-KEY Update victim from URL ICO takeover FTP root folder Retrieve dial-up passwords along with phone numbers and usemames Port redirect IRC bot File Manager bookmarks Make folder, delete folder [empty or full] Process manager Text 2 speech Clipboard manager [EDIT SERVER CHANGES] Customizable colors Change server ICON Pick random port on server startup Irc bot configuration Restart server AOL Instant messenger spy Yahoo messenger spy Microsoft messenger spy Retrieve list of ICQ usemames and pass words Retrieve list of AIM users and passwords App redirect Edit file Perform clicks on victim's desktop Set/change screen saver settings [Scrolling Marquee] Restart Windows Ping server Compress/Decompress files before and after transfers The matrix Ultra fast IP scanner IP Tool [Resolve Host names/Ping IP addresses] Get victim's home info Address Business name City Company Country Customer type e-mail

real name state city code country colde local phone zip code

Configure Client colors

Configure menu options add/delete pages, change names] Automatically Display Image when downloaded [jpg, bmp] Automatically edit files when downloaded [txt, bat] Change port numbers for The Matrix, Keylogger and Spies Retrieve "SubSeven message of the day" Protect Server's port and Password once installed Melt server when executed Protect server settings with a password Open Web Browser to specified location Restart Windows [5 methods]: Normal shutdown Forced Windows shutdown Log off Windows user Shutdown Windows and tum off computer Reboot System Reverse/restore Mouse buttons Hide/Show Mouse Pointer Control Mouse Mouse Trail Config Set Volume Record Sound file from remote mic. Change Windows Colors / Restore Hang up Internet Connection Change Time Change Date Change Screen resolution Hide Desktop Icons / show Hide Start Button / show Hide taskbar / show Open CD-Rom Drive / Close Beep computer Speaker /stop Tum Monitor off /on Disable CTRL+ALT+DEL / Enable Tum on Scroll Lock / off Tum on Caps Lock/Off Tum on Num Lock / Off Connect / Disconnect Fast IP Scanner

Get Computer Name Get User Name Get Windows and System Folder Names Get Computer Company Get Windows Version Get Windows Platform Get Current Resolution Get DirectX Version Get Current Bytes per Pixel settings Get CPU Vendor Get CPU Speed Get Hard Drive Size Get Hard Drive Free Space Change Server Port Set / Remove Server Password Update Server **Close Server** Remove Server ICQ Pager Connection Notify **IRC** Connection Notify E-Mail Connection Notify Enable Key Logger/Disable Clear the Key Logger Windows Collect Keys pressed while Offline Open Chat Victim + Controller Open Chat among all Connected Controllers Windows Pop-up Message Manager Disable Keyboard Send Keys to a remote Window ICQ Spy Full Screen Capture Continues Thumbnail Capture Flip Screen Open FTP server Find Files Capture from Computer Camera List Recorded Passwords List Cached Passwords **Clear Password List Registry Editor** Sent Text to Printer Show files/folders and navigate List Drives **Execute** Application Enter Manual Command Type Path Manually

Download Files Upload Files Get File Size Delete File Play \*.wav Set Wallpaper Print .txt/.rtf file Show image List Visible Windows List all active Applications Focus on Window Close Window Disable X (close] button Hide/unhide a Window from view Enable Disable Window Set Quality of Full Screen Capture Set Quality of Thumbnail Capture Set Chat font size and Colors Set Client's User Name Set Local 'Download' directory Set quick help [hints] Pre Set Target Port Preset Server Pass word Attach EXE File Pre Set filename after installation Pre Set Registry Key Pre Set Auto Start Methods: Registry: Run Registry: RunServices Win.ini Less Known Method Not Known Method Pre Set Fake error message Pre Set Connection Notify Usemame Pre Set Connection Notify to ICO# Pre Set Connection Notify to E-Mail Pre Set Connection Notify to IRC Channel or Nickname

All of the listed features are available in version 2.1 and will be included in newer releases of the program.<sup>10</sup> This list is a constantly changing list as newer versions of the program become available.

If you find that your machine has been infected with SubSeven, you are not completely out of luck. SubSeven is actually very easy to remove from the system. You just need to do some very basic steps.

1) delete the virus executable file

- 2) remove the virus startup entries in the registry
- 3) Correct the changed settings in the registry and system.ini file
- 4) After all is done, reboot and let the new settings take  $effect^{11}$

The best way to prevent a machine from being infected with subseven is to practice good habits. These good habits include no opening anything that you do not know the original source of. Also, you always want to have current Anti-Virus software running on your computer, what this does for you is to prevent older versions of the Trojan from infecting your computer and if your computer has been compromised when a new update becomes available it may find that your machine has been compromised. Finally, it is always a good idea to have some type of personal firewall running on your computer. I have found that the personal firewalls that prevent all outbound traffic from programs that have not been given this type of access to be the best to prevent this type of a Trojan. The only draw back to this is if the Trojan is installed with the name of an application that does have the type of access out of your computer to send the notification. However, most of these personal firewalls by default block outbound traffic from your computer on the standard ports that are used by this and many other Trojans.

<sup>&</sup>lt;sup>1</sup>Symantec, "SunSeven 2.0 Server", 10/4/1999

http://www.symantec.com/avcenter/venc/data/sub.seven.20.html (1/19/2001)

<sup>&</sup>lt;sup>2</sup> rmbox, windos.exe/sub7info, 2/7/2000, <u>http://discussions.virtualdr.com/Forum1/HTML/007663.html</u> (2/13/2001)

<sup>&</sup>lt;sup>3</sup> The Next Generation is Now, <u>http://www.sub7.org.uk/main.htm</u> (2/13/2001)

<sup>&</sup>lt;sup>4</sup> HackFix "SubSeven – About SubSeven" <u>http://www.hackfix.org/subseven/about.shtml</u> (1/19/2001)

<sup>&</sup>lt;sup>5</sup> ibid.

<sup>&</sup>lt;sup>6</sup><sub>7</sub> ibid.

<sup>&</sup>lt;sup>7</sup> Chris Pallack, Sub7 vid Trojan can launch distributed attacks, 6/17/2000,

http://www.linuxfw.org/articles/network\_security\_article-903.html, (2/13/2001) <sup>8</sup> HackFix "SubSeven – About SubSeven" <u>http://www.hackfix.org/subseven/about.shtml</u> (1/19/2001)

<sup>&</sup>lt;sup>9</sup> Donald F. Kelloway, "The Basics of SubSeven (aks Sub7 or Backdoor\_G) http://www.commodon.com/threat/threat-sub7.htm, (1/24/2001)

<sup>&</sup>lt;sup>10</sup> About SubSeven, <u>http://www.sub7files.com/about/index.shtml</u> (2/13/2001)

<sup>&</sup>lt;sup>11</sup> mbox, windos.exe/sub7info, 2/7/2000, <u>http://discussions.virtu aldr.com/Forum 1/HTML/007663.html</u> (2/13/2001)